# 5

# Step 28

"AL Ar m

The display will show the top menu for Alarm 1. In the following steps we are going to enable Alarm 1, Unlatch, Normally Open, Active Above, enable at power on and +2°F deviation i.e. PV>SV +2°F will activate Alarm 1.

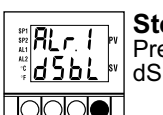

Step 29 Press ENTER to display flashing dSbL dSbL/EnbL.

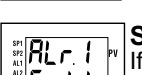

# Step 30

If flashing "とっちと" is displayed, press Enbl MENU, otherwise press MAX until Enbl is displayed, then press ENTER to store and go to the next menu item.

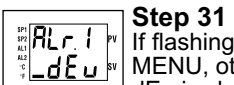

 $\mathbb{B}$   $\mathbb{B}$   $L_{\Gamma}$   $\mathbb{F}$  If flashing " $_{-}$   $dF_{-}$ " is displayed press MENU, otherwise press MAX until flashing dEu is shown. Now press ENTER to store and go to next menu item.

# Step 32

BLr. しゃ If flashing "Unにと" is displayed, press MENU, otherwise press MAX until Unlt is displayed. Press ENTER to store and advance to next menu item.

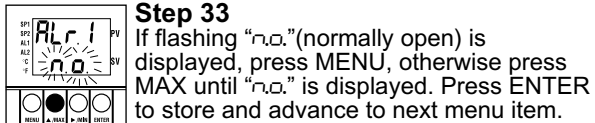

#### Step 33 If flashing "no." (normally open) is

to store and advance to next menu item.

# Step 34

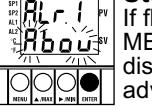

If flashing "Rbou" is displayed, press MENU, otherwise press MAX until Abou is displayed. Press ENTER to store and advance to next menu item.

# Step 35

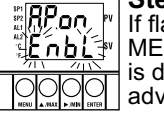

If flashing "EnbL" is displayed, press 🗜 ົດໄມ່ 🖅 MENU, otherwise press MAX until "Eດປປ is displayed. Press ENTER to store and advance to next menu item.

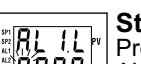

# Step 36

Press MENU to skip Alarm 1 LOW value. AL1.L is for below & AL1.H for above.

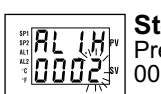

Step 37 RL LH Pressing MIN & MAX to set the display to 0002 Press ENTER to save.

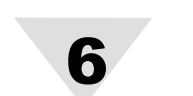

Step 38 8L Ar Press MENU to go to the next menu item.

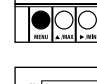

Step 39 ELOOP Press MENU to go to the next menu item. br.AL

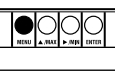

Configure Out 1 as ことっし/P 1d, Actricurs, Auto/dsbl. AdPt/Enbl. Antl/Enbl. ProP/0050, rE5E/0 180. - REE/0 18.0, ころこ/00 10 and dPoG/0003. Please refer to the operator's manual if needed.

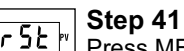

Press MENU until reset the controller and return to RUN mode to display 0075/0080. Now you are ready to control a heater at 5°F higher than PV display. SP1 is turning on and off. Touch the tip of the thermocouple to raise the temperature above the alarm high 0082. and a few seconds later AL1 will turn on.

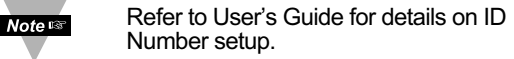

It is the policy of OMEGA to comply with all worldwide safety and EMC/EMI regulations that apply. OMEGA is constantly pursuing certification of its products to the European New Approach Directives. OMEGA will add the CE mark to every appropriate device upon certification.

This device is marked with the international hazard symbol. It is important to read the Setup Guide before installing or commissioning this device as it contains important information relating to safety and EMC.

WARNING: These products are not designed for use in, and should not be usedfor, patient connected applications.

The information contained in this document is believed to be correct but OMEGA Engineering, Inc. accepts no liability for any errors it contains, and reserves the right to alter specifications without notice.

#### TRADEMARK NOTICE:

**CEOMEGA**, *omega.com*<sup>®</sup> are trademarks of OMEGA Engineering, Inc.

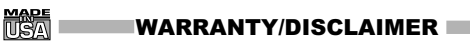

OMEGA ENGINEERING, INC. warrants this unit to be free of defects in materials and workmanship for a period of one (1) year from the date of purchase. In addition to OMEGA's standard warranty period, OMEGA Engineering will extend the warranty period for four (4) additional years if the warranty card enclosed with each instrument is returned to OMEGA.

If the unit malfunctions, it must be returned to the factory for evaluation. OMEGA's Customer Service Department will issue an Authorized Return (AR) number immediately upon phone or written request. Upon examination by OMEGA, if the unit is found to be defective, it will be repaired or replaced at no charge. OMEGA's WARRANTY does not apply to defects resulting from any action of the purchaser, including but not limited to mishandling, improper interfacing, operation outside of design limits, improper repair, or unauthorized modification. This WARRANTY is VOID if the unit shows evidence of having been tampered with or shows evidence of having been damaged as a result of excessive corrosion; or current, heat, moisture or vibration; improper specification: misapplication: misuse or other operating conditions outside of OMEGA's control. Components which wear are not warranted, including but not limited to contact points, fuses, and triacs.

OMEGA is pleased to offer suggestions on the use of its various products. However, OMEGA neither assumes responsibility for any omissions or errors nor assumes liability for any damages that result from the use of its products in accordance with information provided by OMEGA, either verbal or written. OMEGA warrants only that the parts manufactured by it will be as specified and free of defects. OMEGA MAKES NO OTHER WARRANTIES OR REPRESENTATIONS OF ANY KIND WHATSOEVER. EXPRESS OR IMPLIED. EXCEPT THAT OF TITLE. AND ALL IMPLIED WARRANTIES INCLUDING ANY WARRANTY OF MERCHANTABILITY AND FITNESS FOR A PARTICULAR PURPOSE ARE HEREBY DISCLAIMED. LIMITATION OF LIABILITY: The remedies of purchaser set forth herein are exclusive, and the total liability of OMEGA with respect to this order. whether based on contract, warranty, negligence, indemnification, strict liability or otherwise, shall not exceed the purchase price of the component upon which liability is based. In no event shall OMEGA be liable for consequential, incidental or special damages.

CONDITIONS: Equipment sold by OMEGA is not intended to be used, nor shall it be used: (1) as a "Basic Component" under 10 CFR 21 (NRC), used in or with any nuclear installation or activity; or (2) in medical applications or used on humans. Should any Product(s) be used in or with any nuclear installation or activity, medical application, used on humans, or misused in any way, OMEGA assumes no responsibility as set forth in our basic WARRANTYDISCLAIMER language, and, additionally, purchaser will indemnify OMEGA and hold OMEGA harmless from any liability or damage whatsoever arising out of the use of the Product(s) in such a manner.

#### **RETURN REQUESTS / INQUIRIES**

Direct all warranty and repair requests/inquiries to the OMEGA Customer Service Department. BEFORE RETURNING ANY PRODUCT(S) TO OMEGA PURCHASER MUST OBTAIN AN AUTHORIZED RETURN (ÁR) NUMBER FROM OMEGA'S CUSTOMER SERVICE DEPARTMENT (IN ORDER TO AVOID PROCESSING DELAYS). The assigned AR number should then be marked on the outside of the return package and on any correspondence.

The purchaser is responsible for shipping charges, freight, insurance and proper packaging to prevent breakage in transit.

| FOR <u>WARRANTY</u> RETURNS,<br>please have the following information<br>available BEFORE contacting<br>OMEGA:                                                                                                    | FOR <b>NON-WARRANTY</b> REPAIRS,<br>consult OMEGA for current repair<br>charges. Have the following information<br>available BEFORE contacting OMEGA:                                                                    |
|----------------------------------------------------------------------------------------------------|----------------------------------------------------------------------------------------------------|
| <ol> <li>P.O. number under which the<br/>product was PURCHASED,</li> <li>Model and serial number of the product<br/>under warranty, and</li> <li>Repair instructions and/or specific<br/>problems relative tothe product.</li> </ol> | <ol> <li>P.O. number to cover the COST of<br/>the repair/calibration,</li> <li>Model and serial number of product,<br/>and</li> <li>Repair instructions and/or specific<br/>problems relative to the product.</li> </ol> |

OMEGA's policy is to make running changes not model changes whenever an improvement is possible. This affords our customers the latest in technology and engineering.

OMEGA is a registered trademark of OMEGA ENGINEERING, INC.

© Copyright 2005 OMEGA ENGINEERING, INC. All rights reserved. This document may not be copied, photocopied, reproduced, translated, or reduced to any electronic medium or machine readable form, in whole or in part, without the prior written consent of OMEGA ENGINEERING, INC.

PATENT NOTICE: This product is covered by one or more of the following patents: U.S. Pat. Des. No. 336,895; 5,274,577; 6,243,021 / FRANCE Brevet No. 91 12756 / SPAIN 2039150; 2048066 / U.K. Patent No. GB2 248 954; GB2 249 837 / CANADA 2052599; 2052600 / ITALY 1249456; 1250938 / GERMANY DE 41 34398 C2. The "Meter Bezel Design" is a trademark of Newport Electronics, Inc. USED UNDER LICENSE. Other U.S. and International Patents pending or applied for.

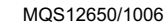

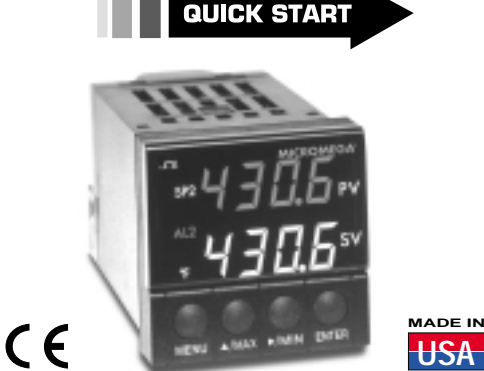

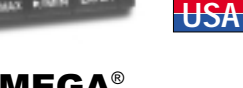

**MICROMEGA<sup>®</sup>** CN77000 Series Controller

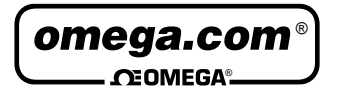

| OMEGAnet <sup>®</sup> On-Line Service | Internet e-mail |
|---------------------------------------|-----------------|
| www.omega.com                         | info@omega.com  |

USA:

ISO 90

Canad

IISA an

Mexico

Latin A

Czech F

German

United F

ISO 9002

#### Servicing North America:

| 01 Certified | One Omega Drive, P.O. Box 4047<br>Stamford CT 06907-0047<br>TEL: (203) 359-1660<br>e-mail: info@omega.com | FAX: (203) 359-7700 |
|--------------|----------------------------------------------------------------------------------------------------|---------------------|
| a:           | 976 Bergar<br>Laval (Quebec) H7L 5A1<br>TEL: (514) 856-6928<br>e-mail: info@omega.ca                      | FAX: (514) 856-6886 |

#### For immediate technical or application assistance:

| l Canada:             | Sales Service: 1-800-826-6342 / 1<br>Customer Service: 1-800-622-237<br>Engineering Service: 1-800-872-94                                                                               | -800-TC-OMEGA®<br>8 / 1-800-622-BEST®<br>436 / 1-800-USA-WHEN® |
|-----------------------|----------------------------------------------------------------------------------------------------|----------------------------------------------------------------|
| and<br>nerican:       | TEL: (001)800-TC-OMEGA <sup>®</sup><br>En Español: (001) 203-359-7803<br>e-mail: espanol@omega.com                                                                                      | FAX: (001) 203-359-7807                                        |
|                       | Servicing Europe:                                                                                                    |                                                                |
| epublic:              | Frystatska 184, 733 01 Karviná<br>TEL: +420 59 6311899<br>e-mail: info@omegashop.cz                                                                                                    | FAX: +420 59 6311114                                           |
| y/Austria:            | Daimlerstrasse 26, D-75392 Deck<br>TEL: +49 7056 9398-0<br>Toll Free in Germany: 0800 639 76<br>e-mail: info@omega.de                                                                   | enpfronn, Germany<br>FAX: +49 7056 9398-29<br>578              |
| (ingdom:<br>Certified | One Omega Drive<br>River Bend Technology Centre<br>Northbank, Irlam Manchester M44<br>TEL: +44 161 777 6611 FAX: +44<br>Toll Free in England: 0800 488 484<br>e-mail: sales@omega.co.uk | 4 5BD United Kingdom<br>161 777 6622<br>8                      |
|                       |                                                                                                    |                                                                |

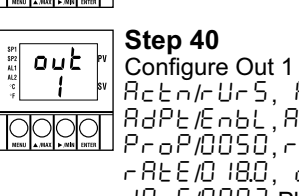

" r 5E : Ed20

# START HERE

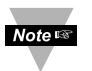

Free configuration software is available from the website listed in this manual or on the CD-ROM enclosed with your shipment.

Seven segment LED's can not display every letter of the alphabet. Please refer to this list:

 $\Re$ =A, b=B, c=C or c=c, d=D, E=E, F=F,  $\tilde{U}$ =G, H=H. l=1, J=J, c R=K, L=L, P=M, n=N, o=0 or o=0,P=P, r=R, S=S, k=T, U=U or U=U, u=V, U=Y

### **MENU Mode:** (Configuration)

Flashing display in MENU mode means you can make your selection by pressing the **MAX** button. If the flashing display is not a four digit value, the **MIN** button will always direct the controller one step backward of the top menu item. The second push on the **MIN** button will reset the controller except after the setpoint and the alarms, that will go to the RUN mode without resetting the controller. The **MENU** button will always sequence the controller thru the menu items.

The ENTER button has two functions: 1. to save a selected flashing display 2. to direct the controller to the next submenu level.

### **RUN Mode:**

**MAX** causes the display to flash the PEAK with the corresponding value. Press again to go back to RUN mode. **MIN** causes the display to flash VALLEY with the corresponding value. Press again to go back to RUN mode. ENTER causes causes flashing PEAK or VALLEY to reset corresponding values. Pressing ENTER twice will cause the display to flash StbY and put the controller into standby, which disables all outputs and alarms. Press enter one more time to go back to RUN mode.

Dip Switch

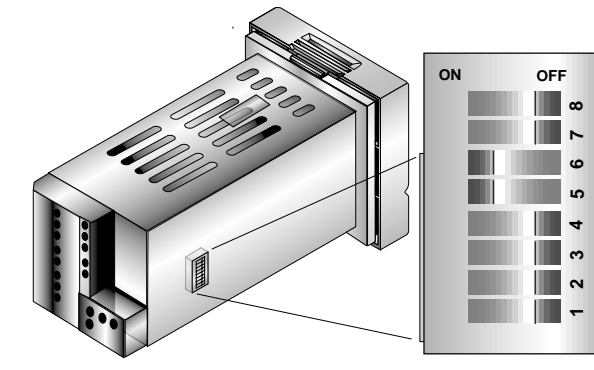

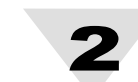

**Thermocouple:** Press Front-Panel buttons as described below:

Step 1 #0750r When your meter is first powered up it will 30000 × display the ambient temperature.

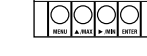

Step 2 Press MENU 1 time from run mode to get to SET POINT 1. 

| ) |   | )<br>F.NB | U<br>BITER |   |
|---|---|-----------|------------|---|
|   | - |           |            |   |
| _ |   |           |            | _ |

Step 3 ¥0750 Press MIN to select the next digit. The 0000 selected digit will be flashing as shown.

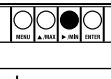

Step 4 ¥075.0r To increment the flashing digit push MAX \* 0<u>800</u> • until desired value is displayed.

### Step 5

10750 P Set the SET POINT 1 to 5 degree higher than PV (top row display) and press പ്പം ENTER to store, display flashes "run" in the SV display and return to run mode.

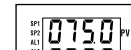

Step 6 Notice that the new value for Set Point 1 is 0800 reflected in the SV window. Press MENU 4 times to advance to INPUT TYPE

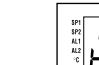

in Pt w Step 7 Confirm that the display shows INPUT TYPE. <sup>™</sup> ٤ ΥΡĒ

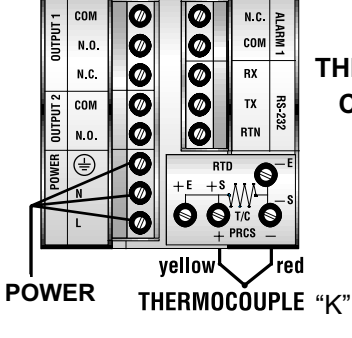

**TYPICAL** THERMOCOUPLE

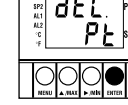

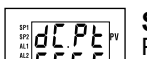

decimal point position.

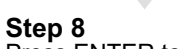

: InPE Press ENTER to display Input, Process, Rroct RTD or Thermocouple. If flashing  $\varepsilon c$  is displayed press MENU and proceed to step 11.

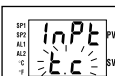

Step 9 Press MAX until a flashing E.c. for Thermocouple is displayed.

step to the next menu item.

### Step 10 Press ENTER to store Thermocouple

"Strd \*\* - **L** C = sv 

 $\bigcirc \bigcirc \bigcirc \bigcirc \bigcirc$ 

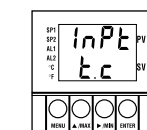

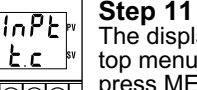

The display will stop flashing and show the top menu for Thermocouple types. If you press MENU controller will step to next menu item (Skip to Step 15).

Input. The controller will then automatically

#### Step 12 Ł.c

Press ENTER to display flashing, previously selected Thermocouple type.

# 

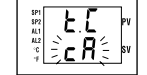

Step 13 Press MAX to sequence thru flashing Thermocouple types, (select  $\subset \mathbb{R}^{-1}$  -for type "K" CHROMEGA<sup>®</sup>/ALOMEGA<sup>®</sup>)  $\bigcirc \bigcirc \bigcirc \bigcirc \bigcirc$ J K T E N DINJ R S J c R Ł E n dn J r S в С

Ьс

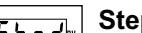

Step 14

After you have selected the Thermocouple type press ENTER to store your selection. the controller automatically advances to the next menu item.

### Step 15

The display shows Reading Configuration, which is the top menu for 4 submenues: Decimal Point, Degree Units, Filter Constant and Reading Scale and Offset.

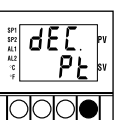

Press ENTER to show Decimal Point.

# Step 17

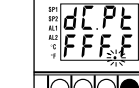

Press ENTER again to display the flashing

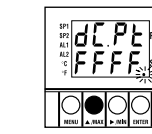

#### Step 18 Press MAX to select the decimal point position as shown.

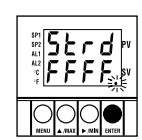

Step 19 By pressing ENTER momentarily the decimal point position will be stored and the controller will go to the next menu item.

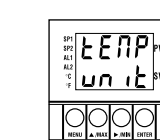

# Step 20

Display shows Temperature Unit.

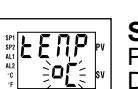

#### Step 21 Press ENTER to display the flashing Degree °F or °C.

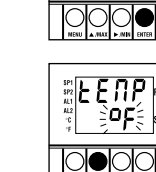

# Step 22

Press MAX to select flashing Degree Unit as shown

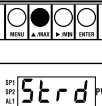

# Step 23

Press ENTER to display momentarily that or , the Degree Unit has been stored and the controller will go automatically to the next menu item.

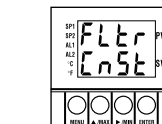

## Step 24

Display shows Filter Constant.

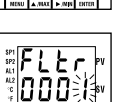

### Step 25

Press ENTER to display the flashing, previously selected Filter Constant

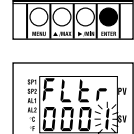

Step 26 Press MAX to sequence thru Filter Constants 1, 2, 4, 8, 16, 32, 64 and 128

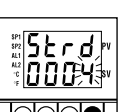

Step 27 Press ENTER momentarily to store Filter Constant and the controller will automatically go to the next menu item.

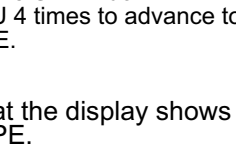

CONNECTION

<sup>sp1</sup> sp2 sp2 rdu "cnF6" 

Step 16

Strd <sup>ال</sup> <u>د.</u> ۳